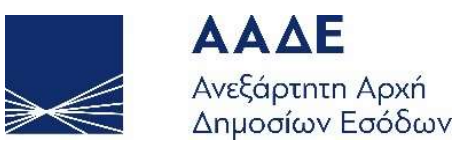

## Οδηγίες για τη χρήση της εφαρμογής «ΕΠΙΣΤΡΕΠΤΕΑ ΠΡΟΚΑΤΑΒΟΛΗ (2): ΑΙΤΗΣΗ ΧΟΡΗΓΗΣΗΣ»

10 Μαΐου 2020

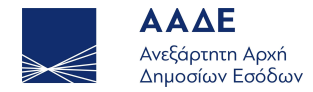

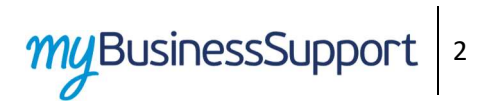

## Περιεχόμενα

| 1. | Θεσμικό Πλαίσιο             | 3   |
|----|-----------------------------|-----|
| 2. | Γενικά                      | . 3 |
| 3. | Προθεσμίες υποβολής αίτησης | 3   |
| 4. | Λειτουργικότητα Εφαρμογής   | .4  |

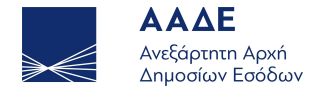

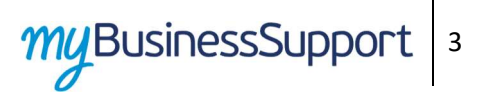

## 1. Θεσμικό Πλαίσιο

- ΠΝΠ 30.3.2020 (Α' 75), «Μέτρα αντιμετώπισης της πανδημίας του κορωνοϊού COVID-19, και άλλες κατεπείγουσες διατάξεις».
- Α. 1099/2020 (Β. 1646/3.5.2020) «Καθορισμός των απαιτούμενων στοιχείων και δικαιολογητικών, του τρόπου διαβίβασης ή αποστολής τους στη Φορολογική Διοίκηση από τους φορολογούμενους ή τρίτους, των εξαιρούμενων ΚΑΔ και κάθε άλλης αναγκαίας λεπτομέρειας τεχνικού ή διαδικαστικού χαρακτήρα για την εφαρμογή της παρ. 2 του άρθρου 2 γης από 30.3.2020 ΠΝΠ (Α' 75) με την οποία λαμβάνονται μέτρα αντιμετώπισης της πανδημίας του κορωνοϊού COVID-19».
- ΠΝΠ 11.3.2020 (Α' 55) «Κατεπείγοντα μέτρα αντιμετώπισης των αρνητικών συνεπειών της εμφάνισης του κορωνοϊού COVID-19 και της ανάγκης περιορισμού της διάδοσής του».
- N.4682/2020 (A' 76).
- N. 4684/2020 (A' 86).
- ΓΔΟΥ 94/3-5-2020 (ΦΕΚ Β' 1645)

### 2. Γενικά

Διαδρομή εισόδου στην εφαρμογή μέσω του Διδακτικού τόπου της Α.Α.Δ.Ε.

- Αρχική Σελίδα// myBusinessSupport
- URL <u>https://www.aade.gr/mybusinesssupport</u>

Η πλατφόρμα προσφέρεται ως εφαρμογή του Ο.Π.Σ. ΤΑΧΙSnet της Α.Α.Δ.Ε.

Η είσοδος σε αυτήν διενεργείται με τη χρήση των κωδικών του TAXISnet.

## 3. Προθεσμίες υποβολής αίτησης

Η αίτηση για την υπαγωγή αποζημίωσης υποβάλλεται ηλεκτρονικά μέχρι και τις 15/5/2020.

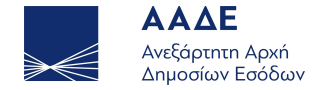

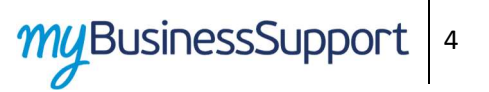

## 4. Λειτουργικότητα Εφαρμογής

Η σελίδα της εφαρμογής στον διαδικτυακό τόπο της Α.Α.Δ.Ε. είναι η παρακάτω. Για την είσοδο ο ενδιαφερόμενος επιλέγει «Επιστρεπτέα Προκαταβολή (2) Αίτηση Χορήγησης»

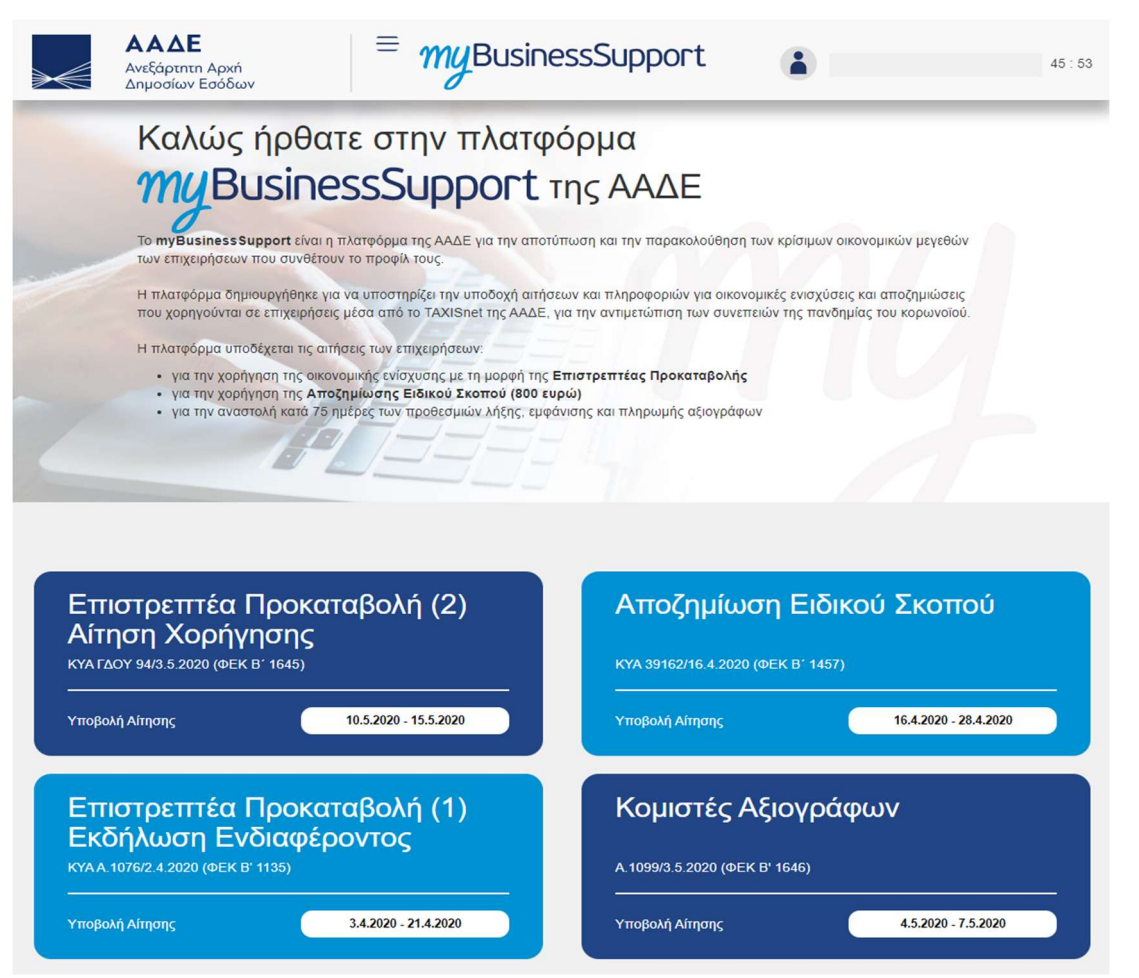

Εικόνα 1: Σελίδα της εφαρμογής στον διαδικτυακό τόπο της ΑΑΔΕ

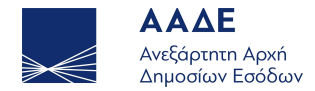

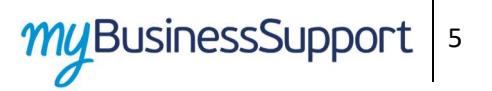

51:58

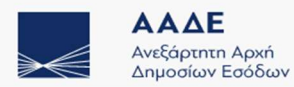

Επιστρεπτέα Προκαταβολή: Αίτηση Χορήγησης

*my*BusinessSupport

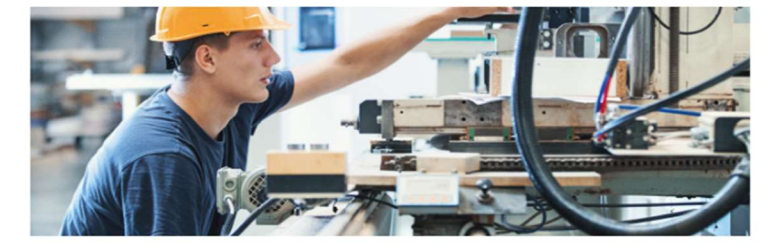

≡

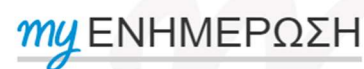

Η ΑΑΔΕ σας δίνει τη δυνατότητα να αποστέλλετε τα απαραίτητα δικαιολογητικά για την αίτηση επιστροφών φόρου στις αρμόδιες υπηρεσίες, μέσω e-mail, χωρίς να χρειάζεται να εκτυπώνετε και να επισκέπτεστε τη ΔΟΥ.

ΠΕΡΙΣΣΟΤΕΡΕΣ ΠΛΗΡΟΦΟΡΙΕΣ

Η εφαρμογή ελέγχει τη δυνατότητα ή μη της υποβολής και ενημερώνει με σχετικά μηνύματα, παρέχοντας στον χρήστη τη δυνατότητα ενημέρωσης για την επιθυμία του να υποβάλει ένσταση, όταν θα λάβει εξατομικευμένο μήνυμα σχετικά με τους λόγους απόρριψης της αίτησής του στη θυρίδα του στο **myTAXISnet** 

| 1 Στοιχεία Μητρώου                                                                                                    |                          |                             |        |  |  |  |  |
|----------------------------------------------------------------------------------------------------|--------------------------|-----------------------------|--------|--|--|--|--|
| А.Ф.М.<br>Э                                                                                                    | Ονοματεπώνυμο ή Επωνυμία | Διεύθυνση κατοικίας ή Έδρας | Δ.Ο.Υ. |  |  |  |  |
|                                                                                                    |                          |                             |        |  |  |  |  |
| Δεν είναι εφικτή η δικεπεραίωση της αίτησής σας, διότι δεν είχατε υποβάλει αίτηση εκδήλωσης ενδιαφέροντος. Σε περίπτωση που<br>επιθυμείτε να υποβάλετε ένσταση, πατήστε το κουμπί <b>«Θέλω να υποβάλω ένσταση»</b> . Θα ενημερωθείτε για τη δυνατότητα υποβολής<br>ένστασης μέσω μηνύματος στη θυρίδα σας στο <b>myTAXISnet</b> . |                          |                             |        |  |  |  |  |
| Θέλω να υποβάλω ένσταση                                                                                                    |                          |                             |        |  |  |  |  |
| Εικόνα 2: Μήνυμα σε περίπτωση                                                                                                    |                          |                             |        |  |  |  |  |

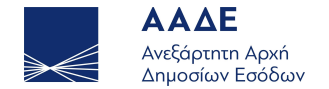

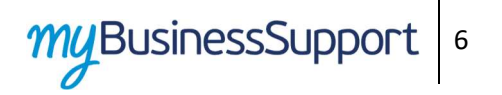

#### Σε περίπτωση πλήρωσης των προϋποθέσεων υποβολής αίτησης, ακολουθούν οι παρακάτω οθόνες

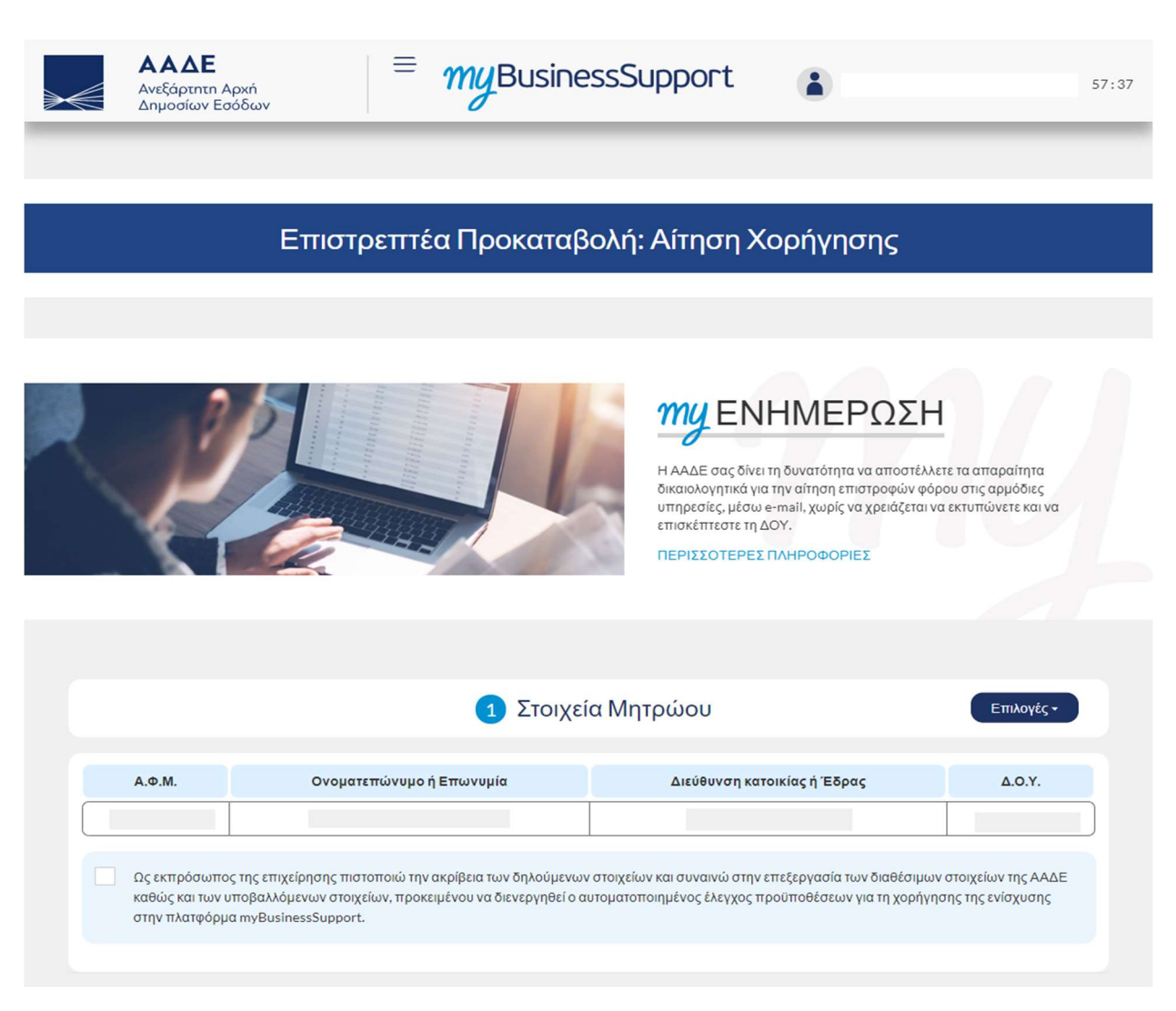

Εικόνα 3: Οθόνη συμπλήρωσης αίτησης (1)

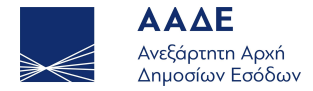

|         |                    | εια Μητρωου                 | Επιλογές -                                           |
|---------|--------------------|-----------------------------|------------------------------------------------------|
| Ονοματε | επώνυμο ή Επωνυμία | Διεύθυνση κατοικίας ή Έδρας | Δ.O.Y.                                               |
|         | Ονοματι            | Ονοματεπώνυμο ή Επωνυμία    | Ονοματεπώνυμο ή Επωνυμία Διεύθυνση κατοικίας ή Έδρας |

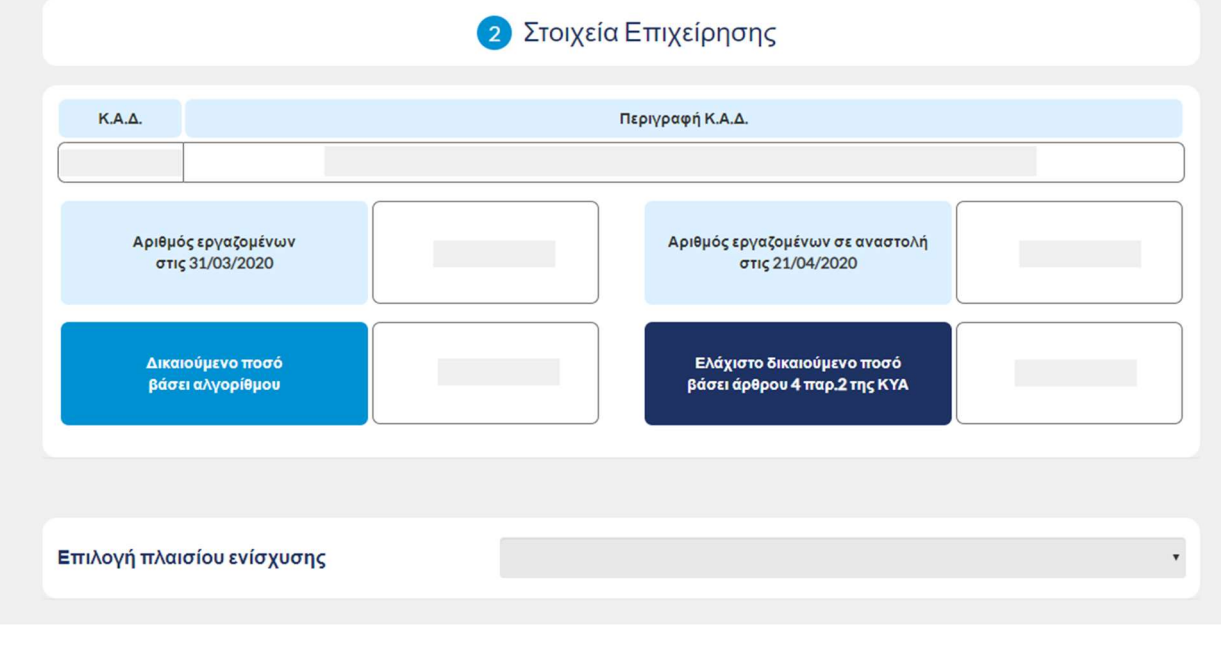

Εικόνα 4: Οθόνη συμπλήρωσης αίτησης (2)

# myBusinessSupport 7

Στην οθόνη της αίτησης (εικόνα 3 και 4) εμφανίζονται:

1. Ο Πίνακας με τίτλο «Στοιχεία Μητρώου» όπου είναι προσυμπληρωμένα τα στοιχεία μητρώου της επιχείρησης, όπως αυτά τηρούνται στην Α.Α.Δ.Ε.

2. Το πεδίο της πιστοποίησης ακρίβειας των δηλούμενων στοιχείων το οποίο πρέπει να επιλέξετε κλικάροντας το αντίστοιχο τετραγωνίδιο.

3. Ο Πίνακας με τίτλο «Στοιχεία Επιχείρησης» όπου είναι προσυμπληρωμένα στοιχεία της επιχείρησης, καθώς και το δικαιούμενο ποσό με βάση τον αλγόριθμο αλλά και βάσει του άρθρου 4 της παρ. 2 της ΚΥΑ

Επιλέγεται το πλαίσιο ενίσχυσης και η διαδικασία συνεχίζεται με τη μορφή βημάτων (wizard) σύμφωνα με τις προϋποθέσεις που περιγράφονται στην ΚΥΑ.

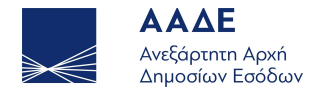

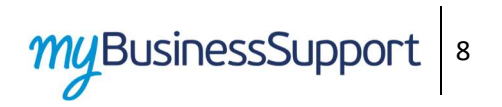

| $\gg \ll$                                                  | ΑΑΔ<br>Ανεξάρτι<br>Δημοσία | <b>ΓΕ</b><br>ητη Αρχή<br>ων Εσόδων                   | = m                                                                             | gBusine            | ssSupport                                                   |                         | 1                    | 170px × 1080<br>56:23 |
|------------------------------------------------------------|----------------------------|------------------------------------------------------|---------------------------------------------------------------------------------|--------------------|-------------------------------------------------------------|-------------------------|----------------------|-----------------------|
|                                                            | καθώς και<br>στην πλατ     | των υποβαλλόμενων στοιχι<br>φόρμα myBusinessSupport. | ίων, προκειμένου                                                                | να διενεργηθεί ο α | υτοματοποιημένος έλεγχος πρ                                 | νούποθέσεων για τη χορι | ήγησης της ενίσχυσης |                       |
|                                                            |                            |                                                      | e                                                                               | 2 Στοιχεία         | Επιχείρησης                                                 |                         |                      |                       |
| к                                                          | .Α.Δ.                      |                                                      |                                                                                 | ŝ                  | Περιγραφή Κ.Α.Δ.                                            |                         |                      |                       |
| Αριθμός εργαζομένων<br>στις 31/03/2020<br>Δικαιούμενο ποσό |                            |                                                      | Αριθμός εργαζομένων σε αναστολή<br>στις 21/04/2020<br>Ελάχιστο δικαιούμενο ποσό |                    |                                                             |                         |                      |                       |
| Επιλο                                                      | βάσε<br>Σγή πλαι           | σίου ενίσχυσης                                       |                                                                                 | Η επιχείρηση α     | <b>βάσει αρυρού 4 πα</b><br>τείται να λάβει την ενίσχυση βά | άσει του Καν.1407/2013  | (de minimis)         | •                     |
| Ηεπ                                                        | 1)                         | 2<br>συνιστά ενιαία επιχείρηση                       | με άλλες επιχειρ                                                                | <b>3</b><br>ήσεις. | 4                                                           | 5                       | 6                    |                       |
| Про                                                        | ηγούμενη ε                 | ερώτηση                                              |                                                                                 |                    |                                                             |                         | Επόμενη ερώτησ       |                       |

Εικόνα 5: Οθόνη συμπλήρωσης αίτησης (3)

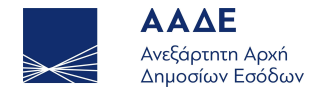

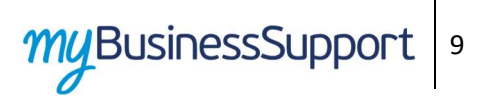

### Σε περίπτωση εισαγωγής στοιχείων εμφανίζονται αντίστοιχα παράθυρα

| ΑΑΔ<br>Ανεξάρτ<br>Αρμοσί |                                                 | Στοιχεία Ενίσχυσης                                                     | Σ ΚΑΙ ΣΙΑ Ε Ε   | 55:44 |
|--------------------------|-------------------------------------------------|------------------------------------------------------------------------|-----------------|-------|
|                          |                                                 |                                                                        |                 |       |
|                          | ΑΦΜ Δικαιούχου                                  |                                                                        | •               |       |
|                          | Επωνυμία Δικαιούχου                             |                                                                        |                 |       |
|                          | Ονομασία Προγράμματος                           |                                                                        |                 |       |
| К.А.Δ.                   | Φορέας Χορήγησης της<br>Ενίσχυσης               |                                                                        |                 |       |
| 96021302                 | Εφαρμοστέος Κανονισμός De<br>Minimis            |                                                                        |                 |       |
| Αοιθμα                   | Ημ/νια Εγκριτικής Απόφασης                      |                                                                        |                 |       |
| στι                      | Αριθ. Πρωτ. Εγκριτικής Απόφασης                 |                                                                        | 22              |       |
|                          | Εγκριθέν Ποσό Ενίσχυσης                         |                                                                        |                 |       |
| Δικα                     | Καταβληθέν Ποσό Ενίσχυσης                       |                                                                        | 00.00           |       |
| βάσι                     | Ημερομηνία Καταβολής                            |                                                                        | 00,00           |       |
|                          |                                                 |                                                                        |                 |       |
|                          |                                                 | Ενημέρωση Κλείσιμ                                                      |                 |       |
| Employée                 |                                                 |                                                                        | entertanta) -   |       |
| Επιχογη πλαι             | σιου ενιοχυσης                                  | Η επιχειρηση απεπαί να χαρεί την ενιοχύση βάσει του Κάν. 1407/2013 (de | minimis) •      |       |
|                          |                                                 |                                                                        |                 |       |
|                          |                                                 |                                                                        | -               |       |
| 1-                       | (2)                                             | 6 6                                                                    | -6              |       |
| Η ενιαία επιχεί          | ρηση έχει λάβει άλλες ενισχύσεις βάσει τοι      | ι de minimis κατά την τριετία 2018-2020.                               | Ναι             |       |
| _                        |                                                 |                                                                        |                 |       |
| Πίνακας εν               | Πίνακας ενισχύσεων - Καν.1407/2013 (de minimis) |                                                                        |                 |       |
|                          |                                                 |                                                                        |                 |       |
| Προηγούμενη ε            | ερώτηση                                         |                                                                        | Επόμενη ερώτηση |       |

Εικόνα 6: Οθόνη εισαγωγής στοιχείων

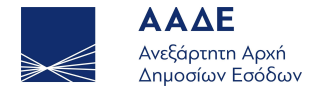

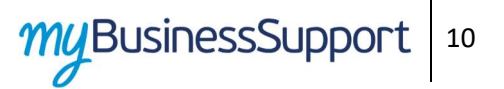

Για τη δήλωση των συνδεδεμένων επιχειρήσεων που συνιστούν ενιαία επιχείρηση, συμπληρώνετε ειδικό πίνακα με δύο διακριτές γραμμές εισαγωγής πληροφοριών:

Η πρώτη γραμμή αφορά το είδος της σχέσης με την επιχείρηση που εισάγεται στον σχετικό πίνακα. Περιέχονται οκτώ διαφορετικές επιλογές, ανάλογα με το αν η επιχείρηση που εισάγεται ελέγχει ή ελέγχεται και με βάση τα τέσσερα είδη ελέγχου των περιπτώσεων αα) έως δδ) της παρ. 2 του άρθρου 3 της ΚΥΑ ΓΔΟΥ 94/2020. Πιο συγκεκριμένα, οι επιλογές είναι οι εξής:

#### Πίνακας Είδους Σχέσης κατ' άρθρο 2 παρ. 3 της ΚΥΑ ΓΔΟΥ 94/2020

Η δηλούμενη επιχείρηση ελέγχει την επιχείρησή μας σύμφωνα με το άρθρο 2 παρ. 3 περ. α) της ΚΥΑ ΓΔΟΥ 94/2020. Δηλ. η δηλούμενη επιχείρηση κατέχει την πλειοψηφία των δικαιωμάτων ψήφου των μετόχων ή των εταίρων της επιχείρησής μας

Η δηλούμενη επιχείρηση ελέγχει την επιχείρησή μας σύμφωνα με το άρθρο 2 παρ. 3 περ. β) της ΚΥΑ ΓΔΟΥ 94/2020 Δηλ. η δηλούμενη επιχείρηση έχει το δικαίωμα να διορίζει ή να παύει την πλειοψηφία των μελών του διοικητικού, διαχειριστικού ή εποπτικού της επιχείρησής μας

Η δηλούμενη επιχείρηση ελέγχει την επιχείρησή μας σύμφωνα με το άρθρο 2 παρ. 3 περ. γ) της ΚΥΑ ΓΔΟΥ 94/2020. Δηλ. η δηλούμενη επιχείρηση έχει το δικαίωμα να ασκεί κυριαρχική επιρροή στην επιχείρησή μας βάσει σύμβασης που έχει συνάψει με εμάς ή δυνάμει ρήτρας του καταστατικού μας

Η δηλούμενη επιχείρηση ελέγχει την επιχείρησή μας σύμφωνα με το άρθρο 2 παρ. 3 περ. δ) της ΚΥΑ ΓΔΟΥ 94/2020. Δηλ. η δηλούμενη επιχείρηση, που είναι μέτοχος ή εταίρος της επιχείρησής μας, ελέγχει μόνη της, βάσει συμφωνίας που έχει συνάψει με άλλους μετόχους ή εταίρους της επιχείρησής μας, την πλειοψηφία των δικαιωμάτων ψήφου των μετόχων ή των εταίρων της επιχείρησής μας

Ελέγχουμε τη δηλούμενη επιχείρηση σύμφωνα με το άρθρο 2 παρ. 3 περ. α) της ΚΥΑ ΓΔΟΥ 94/2020. Δηλ. κατέχουμε την πλειοψηφία των δικαιωμάτων ψήφου των μετόχων ή των εταίρων της δηλούμενης επιχείρησης

Ελέγχουμε τη δηλούμενη επιχείρηση σύμφωνα με το άρθρο 2 παρ. 3 περ. β) της ΚΥΑ ΓΔΟΥ 94/2020. Δηλ. έχουμε το δικαίωμα να διορίζουμε ή να παύουμε την πλειοψηφία των μελών του διοικητικού, διαχειριστικού ή εποπτικού οργάνου της δηλούμενης επιχείρησης

Ελέγχουμε τη δηλούμενη επιχείρηση σύμφωνα με το άρθρο 2 παρ. 3 περ. γ) της ΚΥΑ ΓΔΟΥ 94/2020.

Δηλ. έχουμε το δικαίωμα να ασκούμε κυριαρχική επιρροή στη δηλούμενη επιχείρηση βάσει σύμβασης που έχουμε συνάψει με αυτήν ή δυνάμει ρήτρας του καταστατικού της δηλούμενης επιχείρησης

Ελέγχουμε τη δηλούμενη επιχείρηση σύμφωνα με το άρθρο 2 παρ. 3 περ. δ) της ΚΥΑ ΓΔΟΥ 94/2020.

Δηλ. είμαστε μέτοχος ή εταίρος της δηλούμενης επιχείρησης και την ελέγχουμε μόνοι μας, βάσει συμφωνίας που έχουμε συνάψει με άλλους μετόχους ή εταίρους της δηλούμενης επιχείρησης, την πλειοψηφία των δικαιωμάτων ψήφου των μετόχων ή των εταίρων της επιχείρησης αυτής

Η δεύτερη γραμμή ελέγχου αφορά τον τρόπο σύνδεσης με την επιχείρηση που εισάγεται στον σχετικό πίνακα, και ειδικότερα αν πρόκειται για άμεση ή έμμεση σύνδεση, μέσω ενός ή περισσότερων επιχειρήσεων ή φυσικών προσώπων.

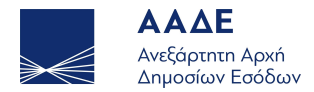

| ΑΑΔΕ<br>Ανεξάρτητη Αρχή<br>Δημοσίων Εσόδων                                                                              | = my BusinessSupport                                                                                                    | 55:12 |  |  |  |  |  |  |
|----------------------------------------------------------------------------------------------------|----------------------------------------------------------------------------------------------------|-------|--|--|--|--|--|--|
| К.А.Д.                                                                                                    | Περιγραφή Κ.Α.Δ.                                                                                                    |       |  |  |  |  |  |  |
| Αριθμός εργαζομένων<br>στις 31/03/2020                                                                                  | Αριθμός εργαζομένων σε αναστολή<br>στις 21/04/2020                                                                                                    |       |  |  |  |  |  |  |
| Δικαιούμενο ποσό<br>βάσει αλγορίθμου                                                                                    | Ελάχιστο δικαιούμενο ποσό<br>βάσει άρθρου 4 παρ.2 της ΚΥΑ                                                                                                    |       |  |  |  |  |  |  |
| Επιλογή πλαισίου ενίσχυσης                                                                                              | Η επιχείρηση αιτείται να λάβει την ενίσχυση βάσει του Kav.1407/2013 (de minimis)                                                                                                    | •     |  |  |  |  |  |  |
| 1 2                                                                                                    | 3 4 5 6                                                                                                    |       |  |  |  |  |  |  |
| Σε περιπτώση που η επιχειρηση δραστη<br>ανώτατα όρια ενίσχυσης σύμφωνα με το<br>για καθεμία από τις δραστηριότητες αυτέ | ριοποίειται σε περισσοτερούς του ένος τομείς για τους οποίους ισχύουν διαφορετικά<br>ον Kav. de minimis, διασφαλίζει με κατάλληλα μέσα όπως ο λογιστικός διαχωρισμός, ότι<br>ές τηρείται το σχετικό ανώτατο όριο.                                                                                                    |       |  |  |  |  |  |  |
| Προηγούμενη ερώτηση                                                                                                    | Επόμενη ερώτηση                                                                                                    |       |  |  |  |  |  |  |
| Η επιχείρηση δεν είναι επιλέξιμη για<br>υποβάλω ένσταση». Θα ενημερι<br>έ                                               | Η επιχείρηση δεν είναι επιλέξιμη για ενίσχυση. Σε περίπτωση που επιθυμείτε να υποβάλετε ένσταση, πατήστε το κουμπί <b>«Θέλω να</b><br><b>υποβάλω ένσταση»</b> . Θα ενημερωθείτε για τους ειδικότερους λόγους απόρριψης της αίτησής σας και τη δυνατότητα υποβολής<br>ένστασης μέσω μηνύματος στη θυρίδα σας στο <b>myTAXISnet</b> . |       |  |  |  |  |  |  |
| nr                                                                                                    | ροσωρινή Αποθήκευση Αίτησης Θέλω να υποβάλω ένσταση                                                                                                    |       |  |  |  |  |  |  |
| E                                                                                                    | ικόνα 7: Έλεγχος κριτηρίων και δυνατότητα υποβολής ένστασης                                                                                                    |       |  |  |  |  |  |  |

Κατά τη διάρκεια των βημάτων συμπλήρωσης, ανάλογα με τις επιλογές του χρήστη, η εφαρμογή ελέγχει τις προϋποθέσεις χορήγησης ενίσχυσης και ενημερώνει τον χρήστη. Σε περίπτωση μη πλήρωσης κάποιου κριτηρίου, δίνεται η δυνατότητα υποβολής ένστασης.

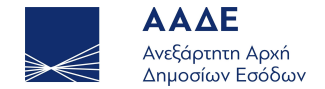

Όταν ολοκληρωθεί η διαδικασία εμφανίζεται προσυμπληρωμένο το «Μέγιστο ποσό ενίσχυσης» και το «Ποσό ενίσχυσης που αιτείται να λάβει η επιχείρηση» στο οποίο δηλώνεται από τον αιτούντα το ποσό.

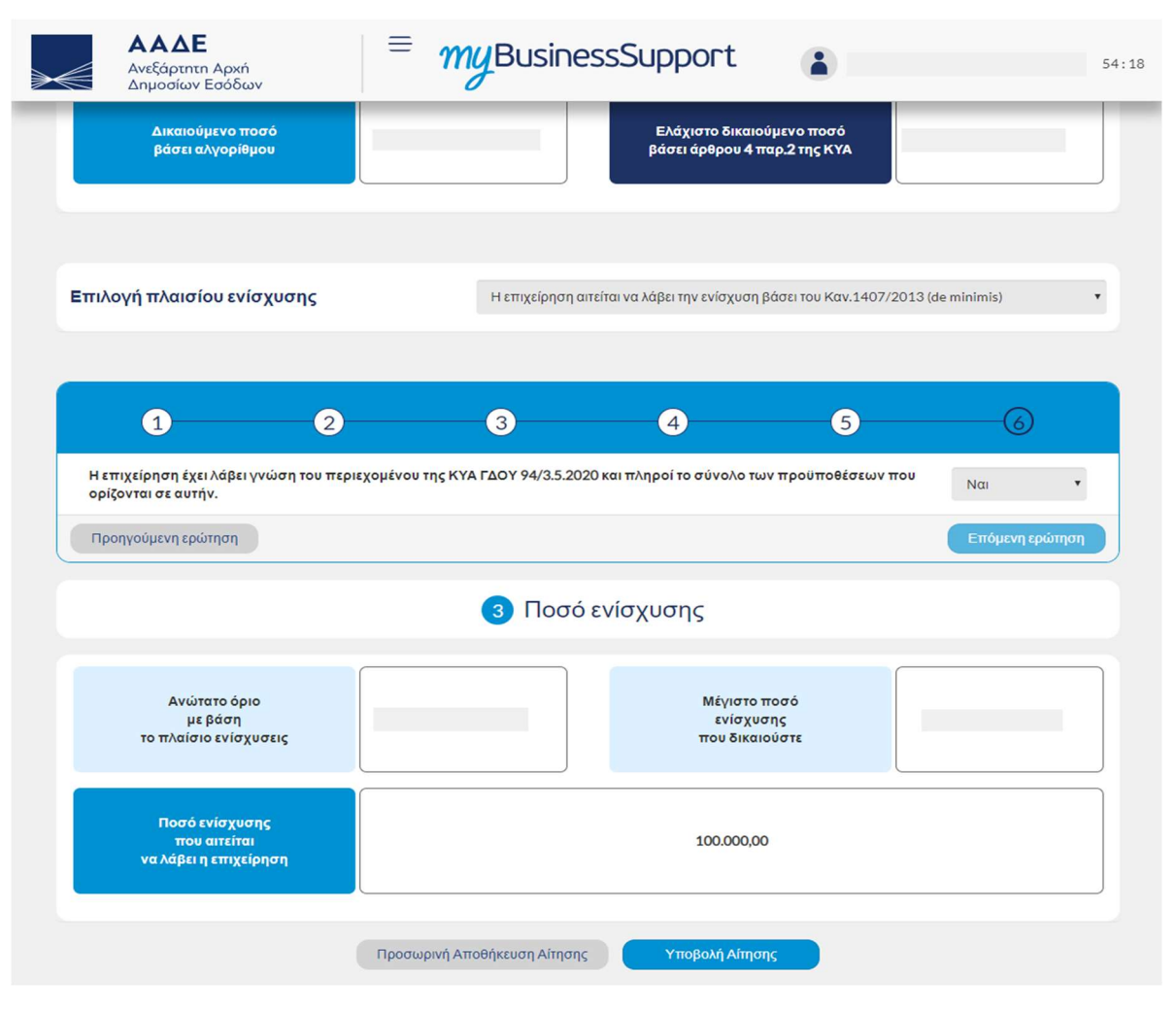

Εικόνα 8: Έλεγχος κριτηρίων και δυνατότητα υποβολής ένστασης

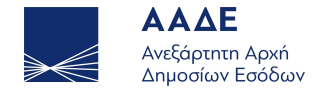

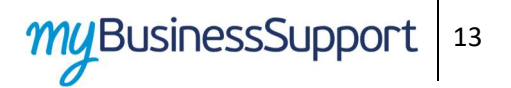

#### Επιλέγοντας το «Υποβολή αίτησης» η αίτηση αποθηκεύεται.

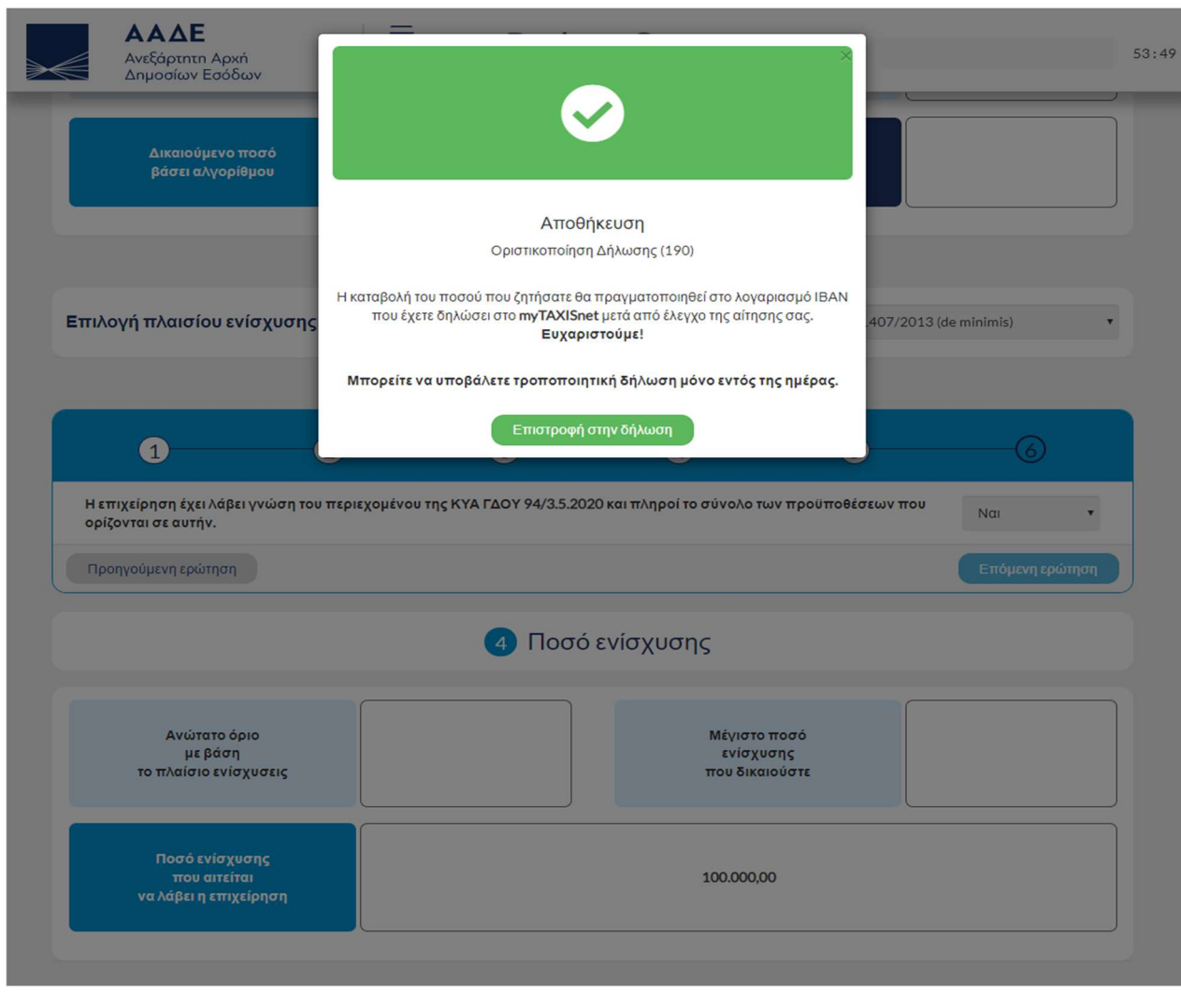

Εικόνα 9: Οθόνη επιτυχούς αποθήκευσης αίτησης

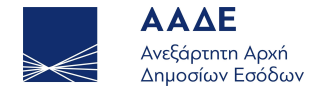

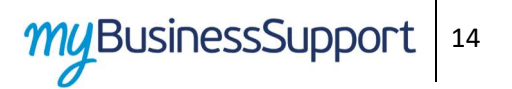

Μέσα από το μενού «Επιλογές», ο ενδιαφερόμενος μπορεί να δει την ιστορικότητα των κινήσεων του ή να εκτυπώσει την αίτηση.

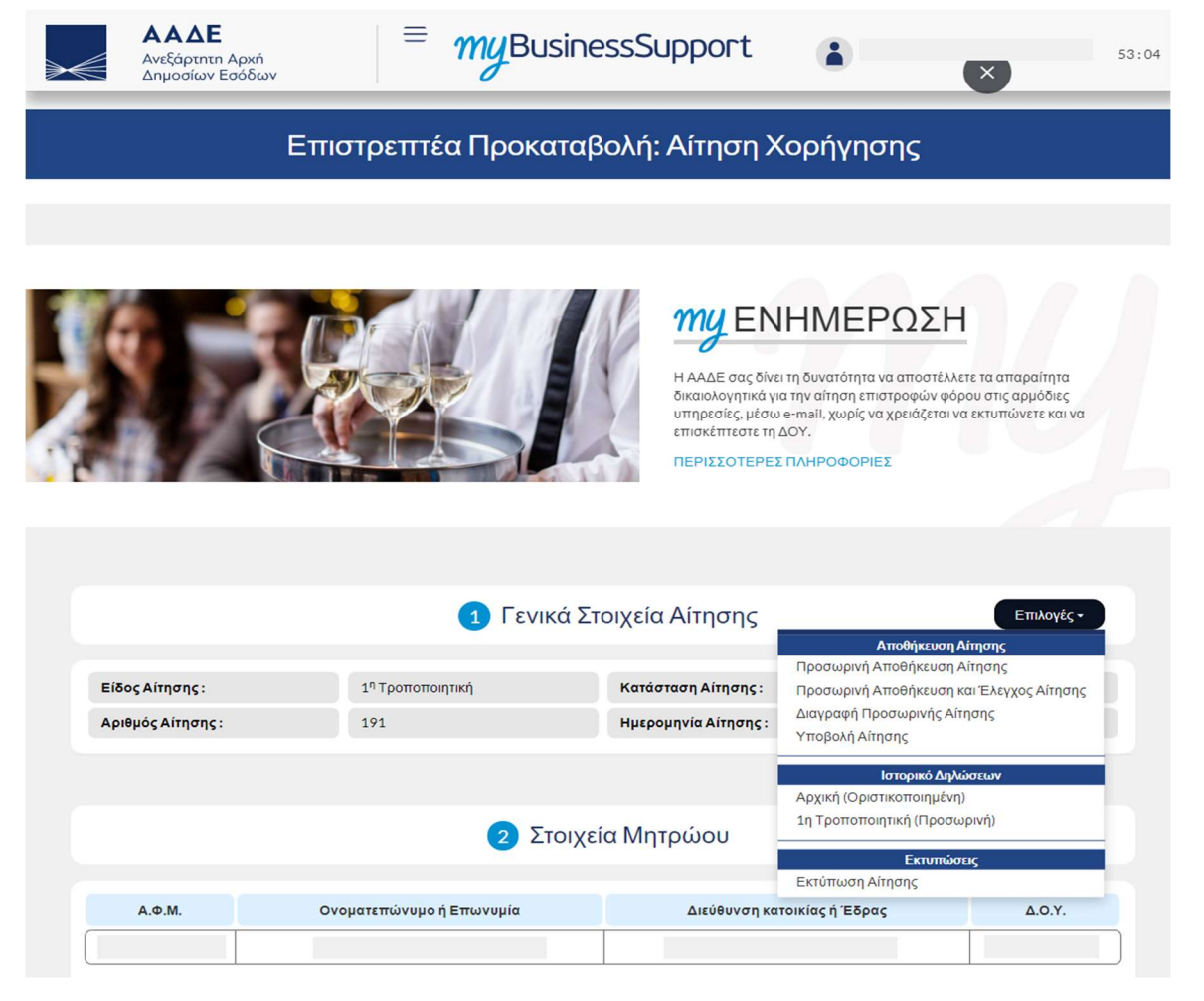

Εικόνα 10: Μενού ενεργειών

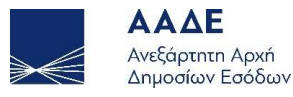